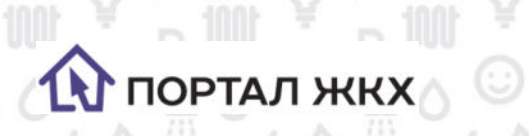

# Руководство по работе сервиса Чат-бот Портал ЖКХ в приложении Viber

₽<sup>₩</sup>¥₽₩¥₽₩¥₽₩¥ ☆<sup>©</sup>☆<sup>©</sup>☆<sup>©</sup>☆<sup>©</sup>☆<sup>©</sup>☆<sup>©</sup>

見ていた。

| Как подключить сервис?              | 2  |
|-------------------------------------|----|
| Как поделиться сервисом?            | 3  |
| Начало работы                       | 3  |
| Добавить лицевой счет               | 3  |
| Удалить лицевой счет                | 5  |
| Узнать состояние счета              | 6  |
| Оплата услуг                        | 7  |
| Подать показания приборов учета     | 8  |
| Отправить обращение в Контакт-центр | 10 |
| Посмотреть отправленные обращения   | 11 |
| Информация об отключениях ресурсов  | 12 |

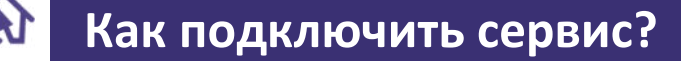

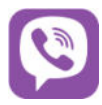

Скопируйте QR-код с помощью камеры вашего телефона. Если на вашем телефоне эта функция недоступна, откройте приложение Viber и отсканируйте QR-код. Для этого:

Шаг 1: В разделе Чаты нажмите кнопку Еще.

ПОРТАЛ ЖКХ

- Шаг 2: Нажмите на иконку QR-код в правом верхнем углу экрана.
- Шаг 3: Наведите камеру телефона на изображение QR-кода.
- Шаг 4: Начните диалог с чат-ботом Портал ЖКХ.

#### Шаг 1

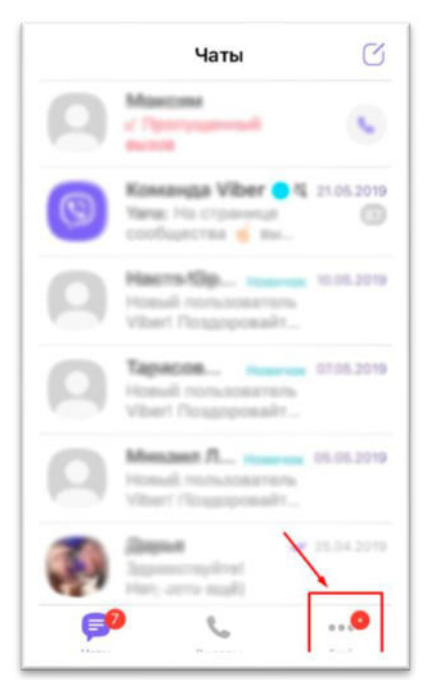

Шаг З

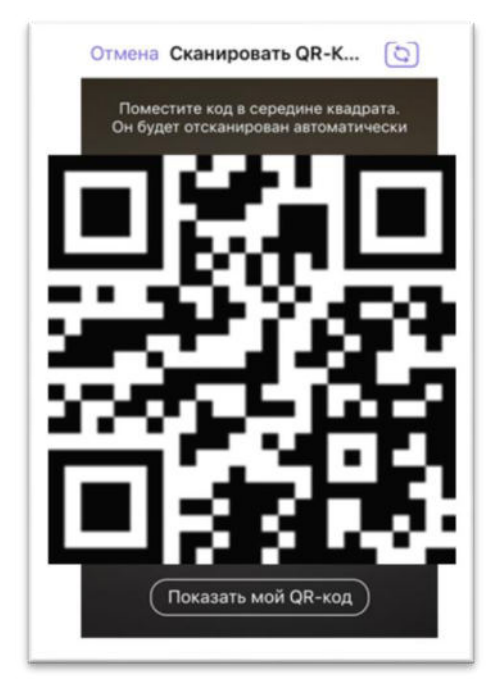

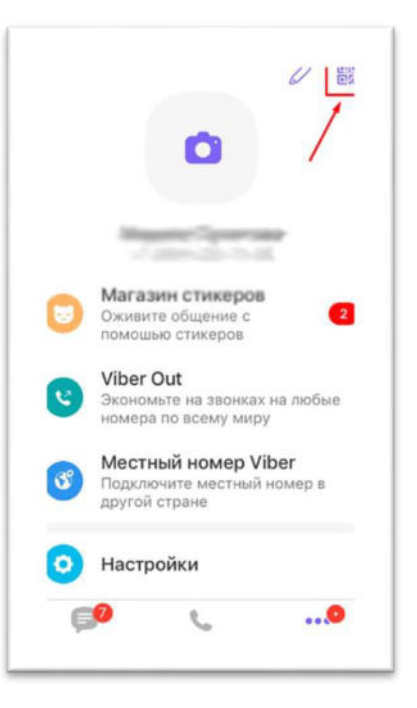

Шаг 2

2

Шаг 4

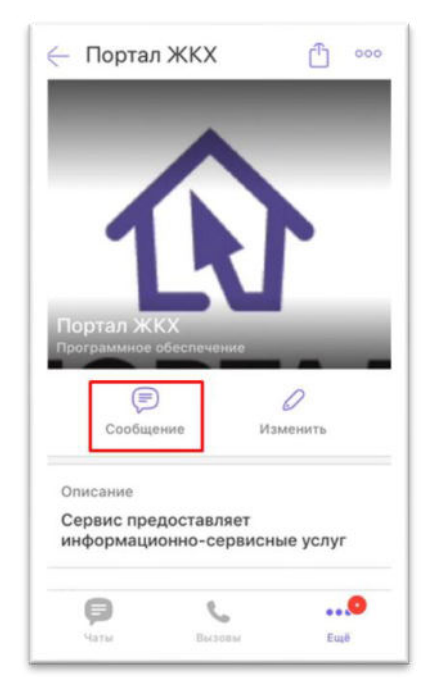

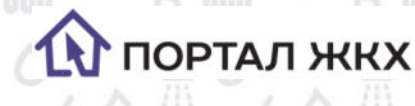

### Как поделиться сервисом?

Чтобы поделиться сервисом без использования QR-кода, откройте сервис и нажмите иконку Поделиться в правом вернем углу. Затем выберите контакт, с которым хотите поделиться сервисом. Человек, с которым в поделились сервисом, получит приглашение.

3

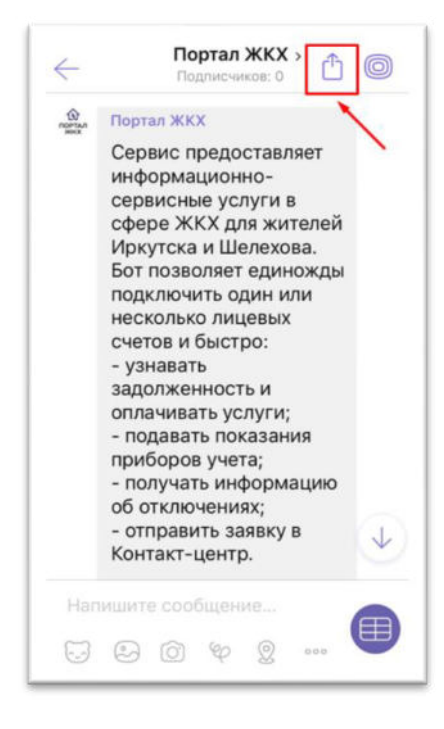

# 🚯 Начало работы

Для запуска чат-бота, нажмите кнопку Старт или отправьте сообщение с текстом Старт/Start.

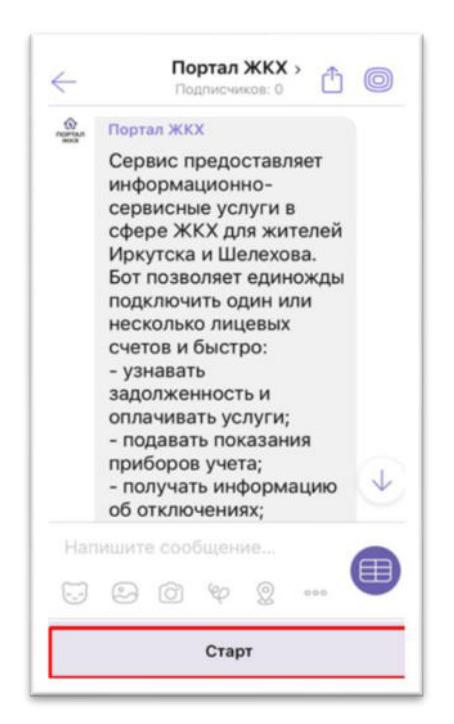

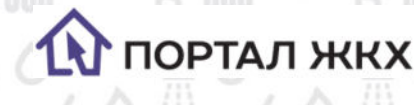

# Добавить лицевой счет

 ✓ Лицевой счет нужно добавить только один раз, он сохранится и при следующем входе будет доступен.

- 🗸 Вы можете подключить несколько лицевых счетов.
- Шаг 1: Нажмите кнопку Добавить лицевой счет.
- Шаг 2: Выберите Поставщика услуг.
- Шаг 3: Введите номер лицевого счета.
- Шаг 4: Отправьте фамилию собственника, на которого зарегистрирован лицевой счет.

|              |                    | Шаі     | 1             |         |
|--------------|--------------------|---------|---------------|---------|
| ŵ            | Dopros W/W         |         | Лицевые счета | 11:18 🗸 |
| юртал<br>жкх | Выберите действие  | 11:18   |               |         |
|              |                    | -       |               |         |
|              |                    | Наза    | д             |         |
|              | Добавить ЛС        |         | Удалить       | , ЛС    |
| + (          | енен 🕞 Написать со | общение | 2             | Œ       |

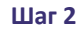

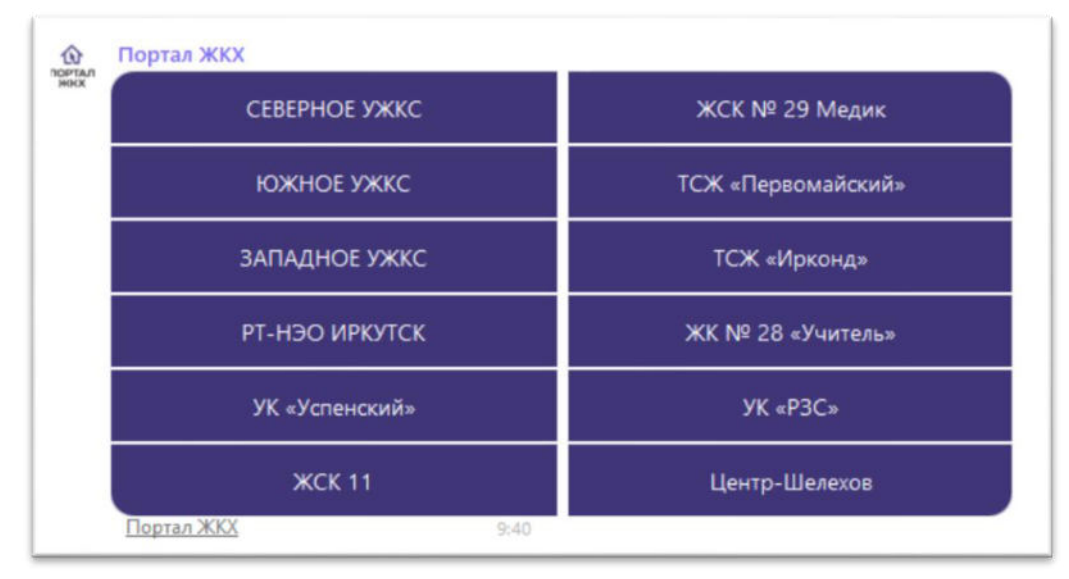

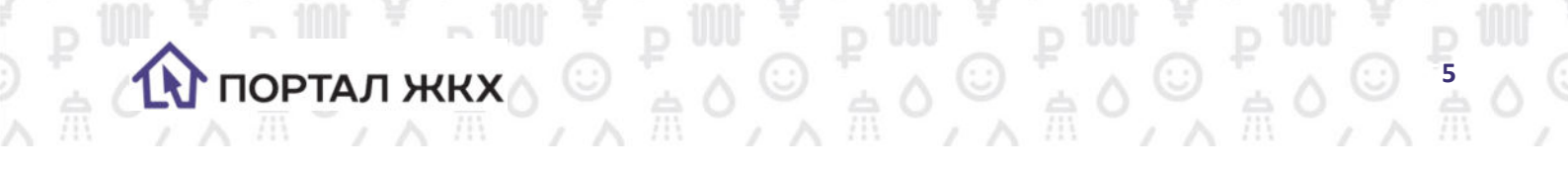

|                | Luar 3                | Шar 4                                          |  |
|----------------|-----------------------|------------------------------------------------|--|
| norman<br>Heix | РТ-НЭО ИРКУТСК 9:42 🗸 | ортал ЖКХ<br>Введите фамилию собственника 9:44 |  |
|                |                       | + @ Зуев                                       |  |
|                | Назад                 |                                                |  |
| +              | @F 000055577_         |                                                |  |

Чтобы добавить еще один лицевой счет нажмите кнопку Лицевые счета, затем Добавить Лицевой счет . И далее следуйте предыдущей инструкции.

| Портал ЖКХ<br>Выберите дейс | твие 8:52       |               |
|-----------------------------|-----------------|---------------|
| Оплатить                    | Состояние счета | Обращения     |
| Подать показания            | Отключения      | Лицевые счета |
| + 🗐 🗔 Напис                 | ать сообщение   |               |

|                 | Добавить ЛС             | Удалить ЛС |
|-----------------|-------------------------|------------|
|                 | Назад                   |            |
| ANA             | Выберите действие 10:17 |            |
| A LODGE COMPANY | портал жкх              |            |

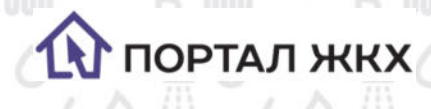

# Удалить лицевой счет

- Шаг 1: В главном меню нажмите кнопку Лицевые счета.
- Шаг 2: Нажмите кнопку Удалить ЛС.
- Шаг 3: Выберите ЛС, который хотите удалить.

### Шаг 1

| Ш | Li | ar | - 2 |
|---|----|----|-----|
|   |    |    |     |

6

| Выберите дейст   | вие 8:52        |               | оритал<br>вихх | Портал ЖКХ<br>Выберите действие 10:24 |            |
|------------------|-----------------|---------------|----------------|---------------------------------------|------------|
| Оплатить         | Состояние счета | Обращения     |                | Наза                                  | =<br>ЭД    |
| Подать показания | Отключения      | Лицевые счета | LT.            | Добавить ЛС                           | Удалить ЛС |
| + 🖳 🗔 Написа     | ть сообщение    |               | +              | 🖳 🗔 Написать сообщении                | £          |

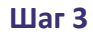

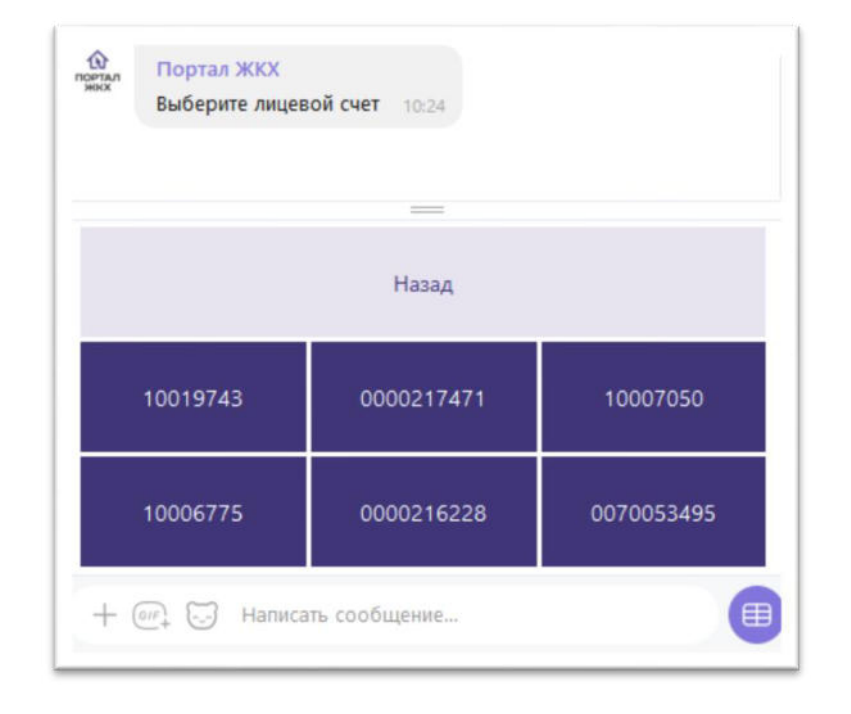

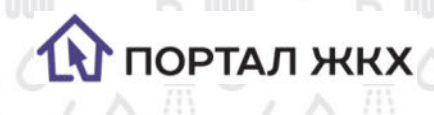

### Узнать состояние счета

Шаг 1: В главном меню нажмите кнопку Состояние счета.

Шаг 2: Выберете Лицевой счет.

#### Шаг 1

#### Шаг 2

| О Портал ЖКХ<br>Выберите действ | вие 10:38       |               | Выберите лицев | ой счет 10:48 |            |
|---------------------------------|-----------------|---------------|----------------|---------------|------------|
| Оплатить                        | Состояние счета | Обращения     |                | Назад         |            |
| Подать показания                | Отключения      | Лицевые счета | 10019743       | 10006775      | 0000216228 |
| + 🗐 💭 Написа                    | ть сообщение    |               | + 🖾 🖂 Написа   | ть сообщение  |            |

В разделе содержится информация о состоянии счета на начала месяца, начислениях за текущий месяц, оплатах и перерасчетах, а также итоговая сумма оплаты на конец месяца.

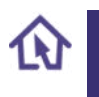

## Оплата услуг

Шаг 1: В главном меню нажмите кнопку Оплатить.

Шаг 2: Выберите лицевой счет, по которому вы хотите произвести оплату.

Шаг 3: Выберите услугу, по которой хотите произвести оплату.

Шаг 4: Вы можете выбрать для оплаты сумму долга (выберите Оплатить задолженность), либо ввести свою сумму, для этого нажмите на кнопку Оплатить другую сумму.

Шаг 5: Если вы выбрали оплату другой суммы, то введите и отправьте эту сумму. Сервис рассчитаем итоговую сумму с учетом комиссии.

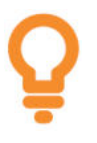

✓ Минимальная сумма платежа 10 руб., максимальная 14 000 руб.
 ✓ У разных поставщиков размер комисии может отличаться и может соствлять от 1,5 до 3%.

Шаг 6: Нажмите кнопку Перейти к оплате, после чего выбудете перенаправлены на защищенную платежную страницу АО "Газпромбанк", где будет необходимо ввести данные Вашей пластиковой

карты. В случае успешной авторизации Вы получите от сайта уведомление о том, что оплата проведена.

Шаг 7: Чек об оплате будет отправлен вам на электронную почту, которую вы указали при регистрации первого лицевого счета.

К оплате принимаются карты Visa, Mastercard, Mup. По вопросам возврата денежных средств необходимо обращаться к поставщику услуг.

#### Шаг 1 Шаг 2 ŵ Портал ЖКХ Выберите лицевой счет 10:48 DOPTA Выберите действие Назад Оплатить Состояние счета Обращения 10019743 10006775 0000216228 Подать показания Отключения Лицевые счета + 🔄 🗔 Написать сообщение... Æ + 🗐 🕞 Написать сообщение...

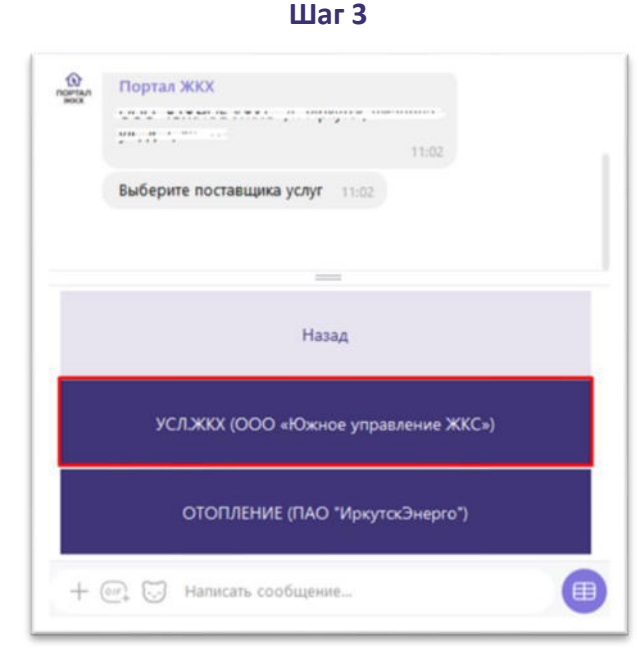

ПОРТАЛ ЖКХ

Шаг 4

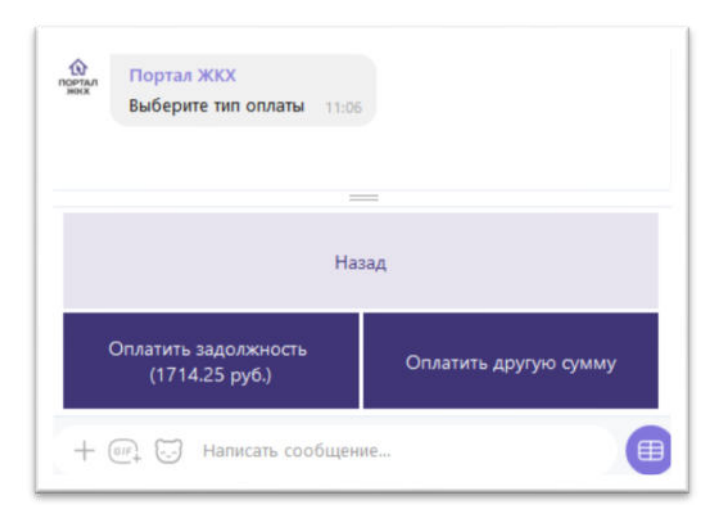

8

#### Шаг 5

ООРТАЛ ЖКХ

1

| ~                   | 1200 11:11 🛷                                                                                                    |
|---------------------|----------------------------------------------------------------------------------------------------|
| ор<br>кртал<br>кнож | Портал ЖКХ<br>С учётом комиссии (1.5%) сумма платежа<br>составит: 1218 руб.                                                                                                    |
|                     | Вы будете перенаправлены на защищенную<br>платежную страницу АО "Газпромбанк", где<br>будет необходимо ввести данные Вашей<br>пластиковой карты. В случае успешной<br>авторизации Вы получите от сайта<br>уведомление о том, что оплата проведена.<br>К оплате принимаются карты Visa,<br>Mastercard, Mup.<br>По вопросам возврата денежных средств<br>вобходимо обращаться к поставщихи<br>услуг. |
|                     |                                                                                                    |
|                     | Назад                                                                                                    |
|                     |                                                                                                    |

Шаг 6

**P**9

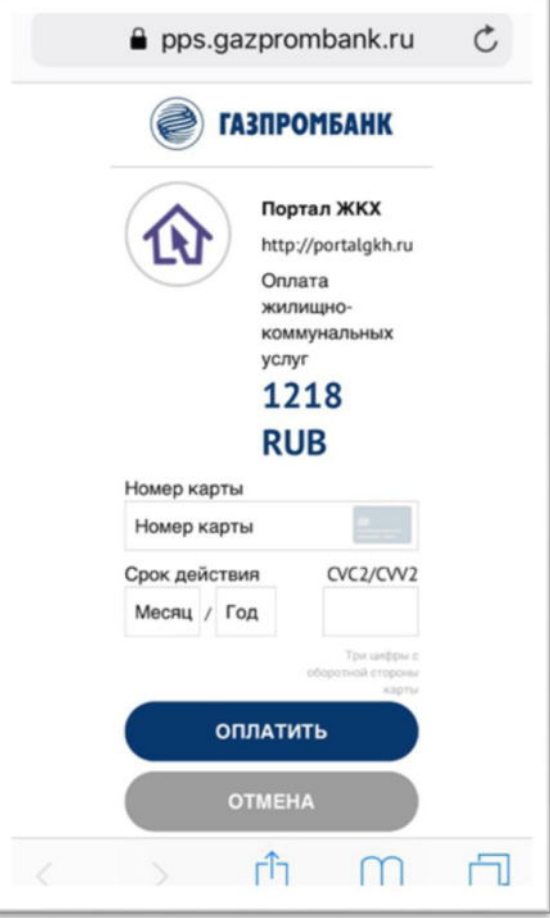

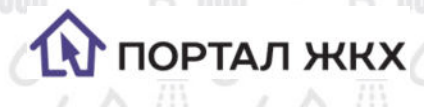

## Подать показания приборов учета

- Шаг 1: В главном меню нажмите кнопку Подать показания.
- Шаг 2: Выберите лицевой счет, по которому вы отправить показания.
- Шаг 3: Выберите прибор учета.
- Шаг 4: Введите и отправьте показания.

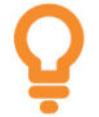

Для вашего удобства сервис указывает последние поданные показания. Нужно ввести целое число, цифры после запятой указывать не нужно.

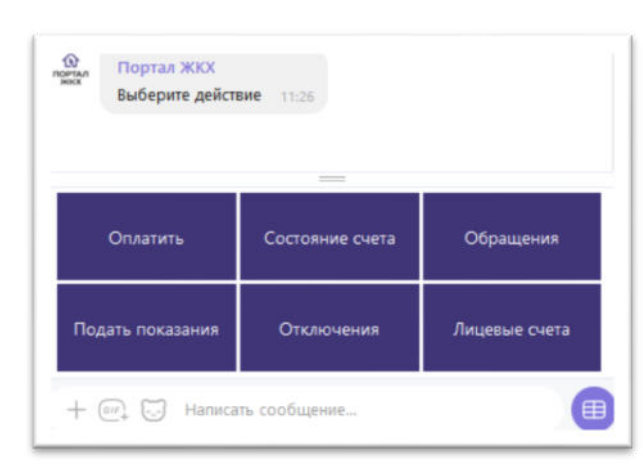

Шаг 1

#### Шаг 2

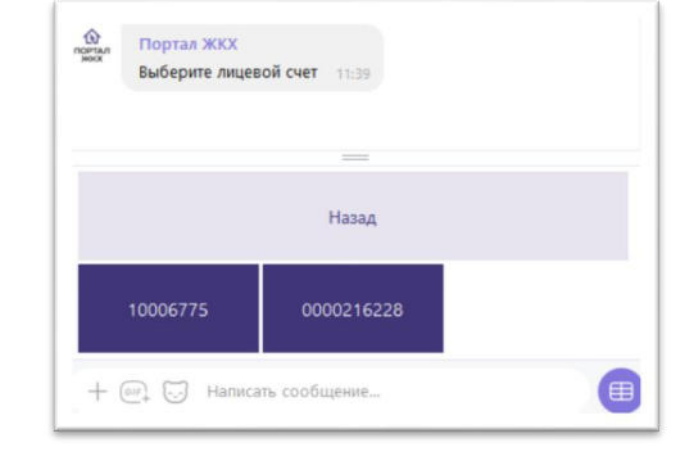

10

Шаг З

Шаг 4

| ГВС (Санузел)                                | ХВС (Санузел)           |
|----------------------------------------------|-------------------------|
| Ha                                           | зад                     |
|                                              | _                       |
| Выберите прибор учета                        | 1:40                    |
| ооо "Южное ужкс" /г. Ир<br>ул., д. 7, кв. 31 | жутск, Ржанова<br>11:40 |

ГВС (Санузел) 11:41 <equation-block>
Портал ЖКХ
Укажите показания. Последние показания по выбранному прибору: 73 11:41 Назад Назад Назад Написать сообщение...

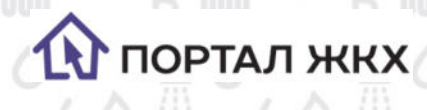

# Отправить обращение в Контакт-центр

- Шаг 1: В главном меню нажмите кнопку Обращения.
- Шаг 2: Далее кнопку Создать обращение.
- Шаг 3: Выберите лицевой счет, по которому вы хотите создать обращение.
- Шаг 4: Введите текст обращения и отправьте.

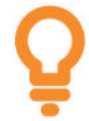

 ✓ Отправка обращений доступна только для поставщиков подключенных к Контакт-центру. 11

D

✓ После отправки обращения с вами свяжется сотрудник контакт-центра либо ответ придет на электронных адрес, указанный при добавлении первого лицевого счета.

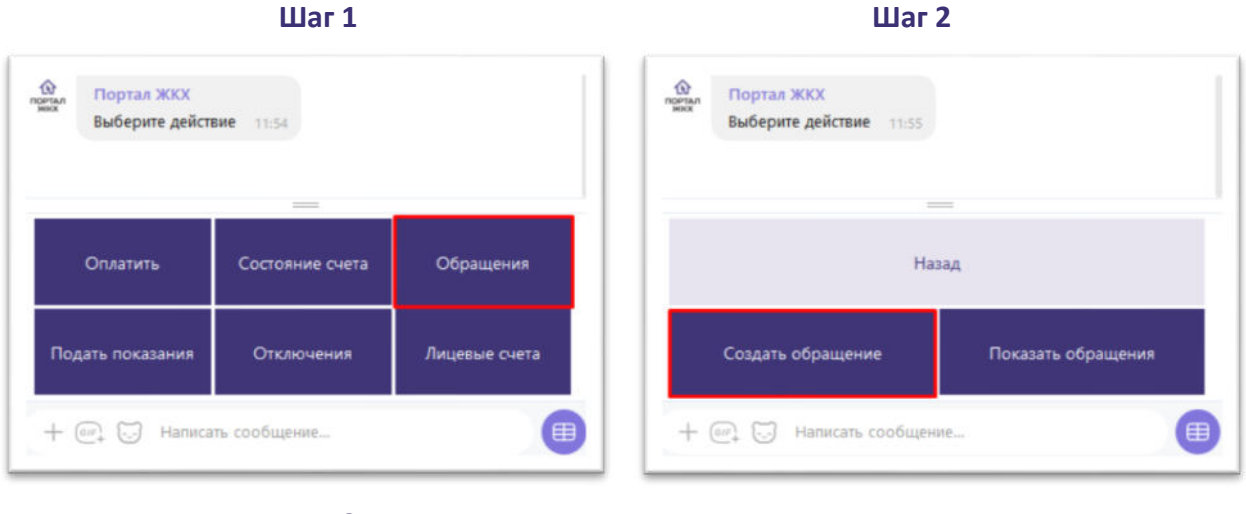

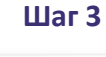

Назад

10006775

0000216228

⊞

Портал ЖКХ Выберите лицевой счет

+ 🐖 🗔 Написать сообщение...

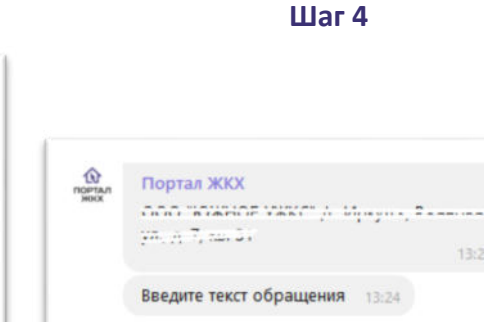

+ 🗐 💭 Мое обращение

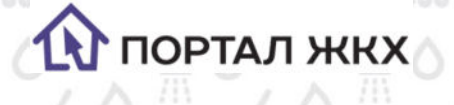

### Посмотреть отправленные обращения

- Шаг 1: В главном меню нажмите кнопку Обращения.
- Шаг 2: Далее кнопку Показать обращения.
- Шаг 3: Выберите лицевой счет, по которому вы посмотреть обращения.
  - Сервис отображает 3 последних обращения поданных через Портал ЖКХ

(<u>https://portalgkh.ru/</u>) или через данный сервис – чат бот Портал ЖКХ, а также статусы этих обращений.

12

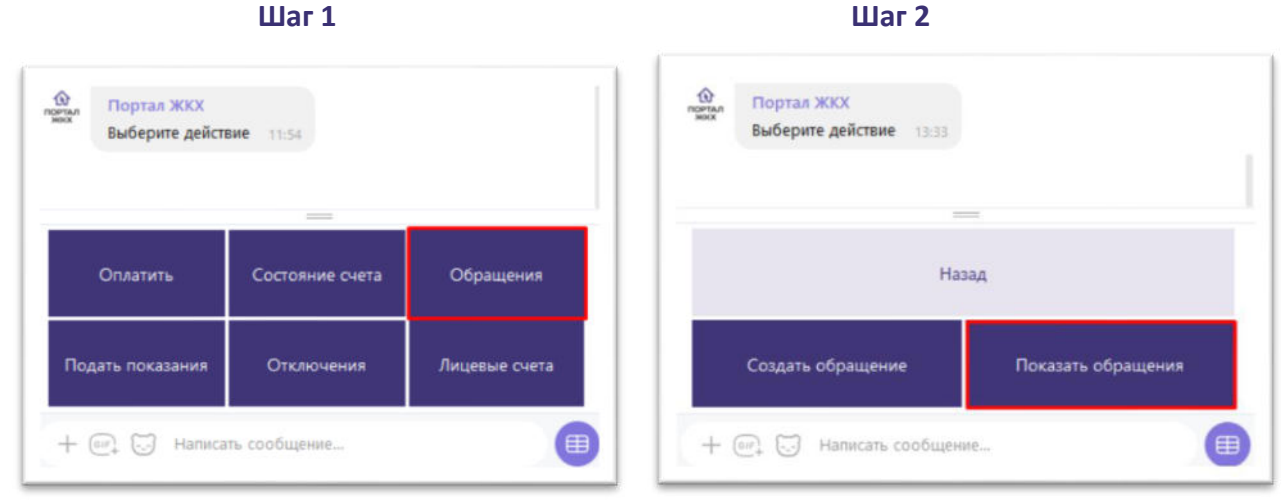

Шаг 1

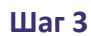

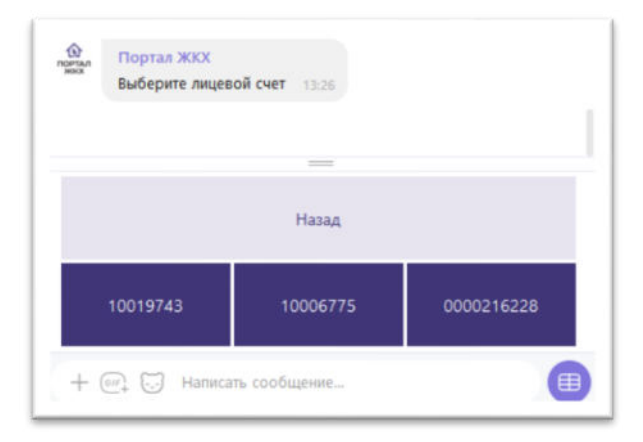

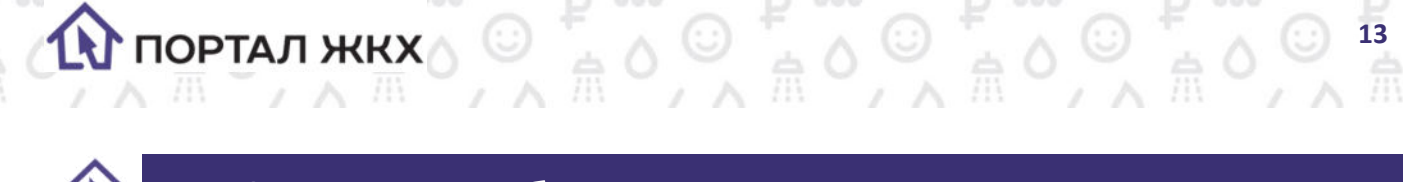

# Информация об отключениях ресурсов

В разделе содержится информация о планируемых и аварийных отключениях ресурсов. Чтобы ее получить:

- Шаг 1: В главном меню нажмите кнопку Отключения.
- Шаг 2: Выберите лицевой счет, по которому вы посмотреть

| Шаг 1                                                  |                 |               | Шаг 2                                     |
|--------------------------------------------------------|-----------------|---------------|-------------------------------------------|
| <ul> <li>Портал ЖКХ</li> <li>Выберите дейст</li> </ul> | твие 13:35      |               | портал ЖКХ<br>Выберите лицевой счет 13:35 |
|                                                        | _               |               |                                           |
| Оплатить                                               | Состояние счета | Обращения     | Назад                                     |
| Подать показания                                       | Отключения      | Лицевые счета | 10006775 0000216228                       |

Если отключения планируются или работы проводятся в данный момент, вы получите подробную информации о сроках проведения работ и причинах.

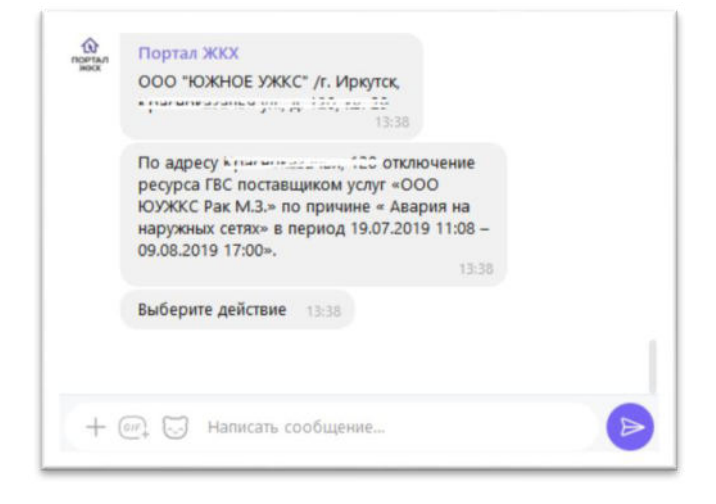